# Módulo de Contratos

Liberar Descontos e Liberar Itens Quantidade Não Acumulativa

#### 1. Liberar Descontos

Libera os descontos registrados no momento da Certificação (na funcionalidade Certificar Autorização Despesa) para o Orçamento.

### **PRÉ-REQUISITO**

- O contrato deve ter descontos a serem liberados.

## UTILIZAÇÃO

- No campo **Contratante**, preencha ou pesquise a Unidade Gestora / Gestão do contrato.

-No campo Contrato, preencha ou pesquise o número do contrato.

-Após o preenchimento dos campos Contratante e Contrato, clique em **Pesquisar**. O sistema apresenta os valores de Desconto a Liberar.

-Selecione os Descontos e pressione Liberar.

|                             |                                                  |       | Libe    | rar Orçamento | Descontos        |                   |                 |
|-----------------------------|--------------------------------------------------|-------|---------|---------------|------------------|-------------------|-----------------|
| * Contratante<br>* Contrato | 230093 23093 <b>?</b><br>2014 CT 000081 <b>?</b> |       |         |               |                  |                   | Pesquisar       |
| Empenhos                    |                                                  |       |         | Ano Exercício | 2014             |                   | Editar          |
|                             | Empenho                                          | UO    | Subação | Fonte Recurso | Natureza Despesa | Valor a Liberar 🔺 |                 |
|                             | 2014NE000138                                     | 23093 | 011704  | 0.2.62.000000 | 33.90.30.22      | 1.000,00          |                 |
|                             | 2014NE000139                                     | 23093 | 011704  | 0.2.62.000000 | 33.90.30.16      | 10,00             |                 |
|                             | 2014NE000140                                     | 23093 | 011704  | 0.2.62.000000 | 33.90.30.16      | 50,00             |                 |
|                             |                                                  |       |         |               |                  |                   |                 |
|                             |                                                  |       |         |               |                  | <b>•</b>          |                 |
|                             |                                                  |       |         |               |                  |                   |                 |
|                             |                                                  |       |         |               | Total a Liberar  | 1.060,00          |                 |
|                             |                                                  |       |         |               |                  | * Preenchime      | nto obrigatório |
|                             |                                                  |       |         |               | Liberar          | Limpar Ajuda      | Fechar          |

- O sistema exibe a tela Confirmar Liberação Descontos, que contém as Nota(s) Empenho(s) e valores de desconto que serão liberados para o orçamento.

| Contratante | 230093 230         | 93              |       |         |               |                  |                         |  |  |
|-------------|--------------------|-----------------|-------|---------|---------------|------------------|-------------------------|--|--|
| Contrato    | 2014CT000          | 0081            |       |         |               |                  |                         |  |  |
| Empenhos    | Ano Exercício 2014 |                 |       |         |               |                  |                         |  |  |
|             | Empenho            | Data Referência | UO    | Subação | Fonte Recurso | Natureza Despesa | Valor Desconto a Libera |  |  |
|             | 2014NE000138       | 07/04/2014      | 23093 | 011704  | 0.2.62.000000 | 33.90.30.22      | 1.000,0                 |  |  |
|             | 2014NE000139       | 08/04/2014      | 23093 | 011704  | 0.2.62.000000 | 33.90.30.16      | 10,0                    |  |  |
|             | 2014NE000140       | 07/04/2014      | 23093 | 011704  | 0.2.62.000000 | 33.90.30.16      | 50,0                    |  |  |
|             |                    |                 |       |         |               |                  |                         |  |  |
|             |                    |                 |       |         |               |                  |                         |  |  |
|             |                    |                 |       |         |               |                  |                         |  |  |
|             |                    |                 |       |         |               |                  |                         |  |  |
|             |                    |                 |       |         |               |                  |                         |  |  |
|             |                    |                 |       |         |               | Total a title of | 1 050 00                |  |  |
|             |                    |                 |       |         |               | lotal a Liberar  | 1.060,00                |  |  |

-Clique em **Confirmar.** O sistema retornar para a tela Liberar Descontos.

Relatório que permite visualizar os Descontos registrados no momento da Certificação. É possível visualizar todos os contratos de uma Contratante que apresentem Descontos.

Libera valores de Quantidades de Itens Não Acumulativos. Libera Quantidades de Itens Não Acumulativos de mês atual e meses passados. Para serem liberados os itens devem estar com Cota Definida e não autorizada (não estar em AD).

#### Exemplo:

No mês atual (maio/2014) o Contrato tinha Emitido AD do item 001- Serventes com a quantidade de 10 (Serventes). Porém foram executadas (certificadas) a quantidade de 5 Serventes, sendo que não haverá mais fatura para baixar/certificar as outras 5 Serventes. Nesta situação, a AD foi Baixada Parcial (BP), e, o usuário pode, na funcionalidade Gerar AD, Encerrar a AD. Encerrar esta AD faz com que as 5 Serventes que não foram Certificadas voltem para o Saldo da Cota Definida. Estando a quantidade de 05 Serventes em Cota Definida, e não querendo mais utilizá-la o usuário pode Liberar o valor financeiro empenhado destas na funcionalidade Liberar Itens Não Acumulativos. Após a liberação, as quantidades que foram liberadas, tem o empenho anulado e não poderão ser mais executadas.

# **PRÉ-REQUISITO**

-O contrato deve ter Quantidades a serem liberadas. Quantidades em Cota Definida e não autorizadas por meio de AD.

## UTILIZAÇÃO

- No campo Contratante, preencha ou pesquise a Unidade Gestora / Gestão do contrato.

-No campo Contrato, preencha ou pesquise o número do contrato.

-Após o preenchimento dos campos Contratante e Contrato, clique em **Pesquisar**. O sistema apresenta as Notas de Empenho que podem ser liberadas .

-Selecione uma Nota Empenho e pressione Editar.

| nhos |              |       |         | Ano Exercício 2 | 014              |                   |
|------|--------------|-------|---------|-----------------|------------------|-------------------|
| i    | Empenho      | UO    | Subação | Fonte Recurso   | Natureza Despesa | Valor a Liberar 🔺 |
|      | 2014NE000120 | 23093 | 011704  | 0.2.62.000000   | 33.90.39.46      | 0,00              |
|      |              |       |         |                 |                  |                   |
|      |              |       |         |                 |                  |                   |
|      |              |       |         |                 |                  |                   |
|      |              |       |         |                 |                  |                   |
|      |              |       |         |                 |                  | -                 |
|      |              |       |         |                 | Total a Liberar  | 0,00              |
|      |              |       |         |                 |                  | * Preenchime      |

-Após pressionar **Editar**, o sistema exibe a tela Editar Liberação Itens Não Acumulativos.

-Selecione o Item e pressione o botão **Calculadora**. O sistema preenche o campo Quantidade e Valor.

-Verifique, e, em seguida pressione o botão Confirmar.

|                    | 093        | entária 2309  | Unidade Orçame  | 230093 23093   | Contratante  |             |  |  |  |  |  |
|--------------------|------------|---------------|-----------------|----------------|--------------|-------------|--|--|--|--|--|
|                    | 1704       | ubação 0117   | 2               | 2014CT000072   | Contrato     |             |  |  |  |  |  |
|                    | .62.000000 | Recurso 0.2.6 | Fonte R         | 0              | 2014NE000120 | Empenho     |  |  |  |  |  |
|                    | 90.39.46   |               |                 |                |              |             |  |  |  |  |  |
| Ano Exercício 2014 |            |               |                 |                |              |             |  |  |  |  |  |
| alor 🔺             | ide V      | Quantidad     | Valor a Liberar | Qtde a Liberar | lês Local    | Item Mês    |  |  |  |  |  |
| ,00                | 00 7.500   | 5,00000       | 7.500,00        | 5,00000        | lai 000088   | 🔽 00002 Mai |  |  |  |  |  |
|                    |            |               |                 |                |              |             |  |  |  |  |  |
|                    |            |               |                 |                |              |             |  |  |  |  |  |
| -                  |            |               |                 |                |              |             |  |  |  |  |  |
| ,00                | 0 7.500,   | 5,00000       | 7.500,00        | 5,00000        |              |             |  |  |  |  |  |
|                    |            |               |                 |                |              |             |  |  |  |  |  |

-Após pressionar **Confirmar**, o sistema retorna para a tela Liberar Itens Não Acumulativos com o campo Valor a Liberar preenchido.

-Selecione a linha com a Nota Empenho desejada e pressione o botão Liberar.

|                             |              | Libe  | erar Orça | amento Itens N  | ão Acumulativos  |                          |                  |
|-----------------------------|--------------|-------|-----------|-----------------|------------------|--------------------------|------------------|
| * Contratante<br>* Contrato | 230093 23093 |       |           |                 |                  |                          | Pesquisar        |
| Empenhos                    |              |       |           | Ano Exercício 2 | 014              |                          | Editar           |
|                             | Empenho      | UO    | Subação   | Fonte Recurso   | Natureza Despesa | Valor a Liberar 🔺        |                  |
|                             | 2014NE000120 | 23093 | 011704    | 0.2.62.000000   | 33.90.39.46      | 7.500,00                 |                  |
|                             |              |       |           |                 |                  |                          |                  |
|                             |              |       |           |                 |                  |                          |                  |
|                             |              |       |           |                 |                  |                          |                  |
|                             |              |       |           |                 |                  |                          |                  |
|                             |              |       |           |                 |                  | <b>•</b>                 |                  |
|                             |              |       |           |                 | Total a Liberar  | 7.500,00<br>* Preenchime | anto obrigatório |
|                             |              |       |           |                 |                  | Preencimie               |                  |
|                             |              |       |           |                 | Liberar          | Limpar Ajuda             | Fechar           |

- O sistema exibe a tela Confirmar Liberação Itens Não Acumulativos.
- Para finalizar a Liberação dos valores pressione o botão Confirmar.

|             |              | Confirmar Lib   | eração | Orçamei | nto Itens Não A  | cumulativos      |                   |
|-------------|--------------|-----------------|--------|---------|------------------|------------------|-------------------|
| Contratante | 230093 230   | 93              |        |         |                  |                  |                   |
| Contrato    | 2014CT000    | 0072            |        |         |                  |                  |                   |
| Empenhos    |              |                 |        | An      | o Exercício 2014 |                  |                   |
|             | Empenho      | Data Referência | UO     | Subação | Fonte Recurso    | Natureza Despesa | Valor a Liberar 🔺 |
|             | 2014NE000120 | 05/04/2014      | 23093  | 011704  | 0.2.62.000000    | 33.90.39.46      | 7.500,00          |
|             |              |                 |        |         |                  |                  |                   |
|             |              |                 |        |         |                  |                  |                   |
|             |              |                 |        |         |                  |                  |                   |
|             |              |                 |        |         |                  |                  |                   |
|             |              |                 |        |         |                  |                  |                   |
|             |              |                 |        |         |                  |                  |                   |
|             |              |                 |        |         |                  |                  |                   |
|             |              |                 |        |         |                  | Total a Liberar  | 7.500,00          |
|             |              |                 |        |         |                  |                  |                   |
|             |              |                 |        |         |                  | Confirm          | ar Voltar Fechar  |
|             |              |                 |        |         |                  |                  |                   |
|             |              |                 |        |         |                  |                  |                   |

# 2.1 Imprimir Liberar Itens Não Acumulativos

Relatório que permite visualizar as quantidades de Itens Não Acumulativos que estão em Cota Definida e não autorizadas passíveis de Liberação de seus valore. É possível visualizar todos os contratos de uma Contratante.

# Suporte

Gerência de Contratos - Secretaria de Estado da Administração

E-mail: modulodecontratos@sea.sc.gov.br

Telefones: (48) 3665 -1708 3665 -1727 3665 - 1822 3665 - 1823 3665 - 1712 3665 - 1604